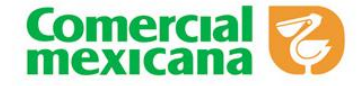

Julio 2015

## INGRESO Y CONTROL DE PERSONAL EXTERNO

# INTRODUCCIÓN

El presente manual tiene como objetivo aumentar las ventas mediante un eficiente control de asistencia y puntualidad del personal externo en las sucursales de Comercial Mexicana, a través del trabajo en equipo, el respeto, control y enfoque a resultados.

La tecnología biométrica a través de una huella digital es un sistema que permite el registro, control y monitoreo de las entradas y salidas ya que:

- La huella digital es única e intransferible
- Registro rápido e imposible de falsificar
- No sucede que "Olvido su credencial"
- Si se le olvida su número el sistema le informa

Es necesario que todos los proveedores realicen el alta del personal externo en el sistema de Time Tracker para promover sus productos en las sucursales, ya que es una herramienta de control interno de Comercial Mexicana.

**NOTA**. El sistema de Time Tracker es gratuito para los proveedores, contamos con un convenio en el que se nos otorga el paquete básico que cubre las necesidades de Comercial Mexicana.

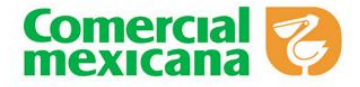

## GENERALES

- Todos los proveedores A PARTIR DEL MES DE JULIO deberán registrar a sus promotores, demostradores o supervisores al sistema de Time Tracker para que puedan ingresar a las sucursales y realizar sus actividades correspondientes.
- 2. Al momento de registrar el proveedor al personal externo en el sistema, deberá generar por cada prestador de servicios los siguientes formatos:

# Formato de registro del personal externo Carta responsiva

**NOTA.** El proveedor deberá imprimir estos documentos y junto con la copia de afiliación vigente al IMSS con el registro patronal de la empresa prestadora de servicio deberán ser entregados a la primera sucursal que asista el promotor.

- 3. El Subgerente, Controlador o Jefe de Control de Recursos Humanos son los responsables de registrar en el reloj biométrico a cada promotor por primera vez en el sistema.
- 4. Si alguna sucursal desea consultar aquella en la que el personal externo dejo su documentación, ésta podrá consultarlo en el sistema de Time Tracker.

**NOTA**. Para los choferes que se presentan a la sucursal a entregar mercancía y ellos mismos pasan a piso de venta a acomodar mercancía, no será necesario registrarlos en el sistema automatizado, salvo que vayan a realizar actividades adicionales a la entrega de la mercancía.

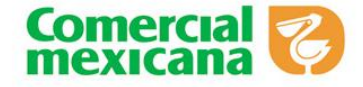

## NEGOCIACIÓN PARA PERSONAL EXTERNO

### Políticas:

- Todos los proveedores y compradores de Comercial mexicana que tengan la intención de promover productos a través del apoyo de personal externo, deben negociar y firmar el <u>Convenio de apoyo de personal externo</u>, así como subir al sistema de Time Tracker el acuerdo comercial pactado, el cual deberá de tener los siguientes datos:
  - Cantidad de personas
  - Tipo de puesto
  - Días de la semana
  - Horarios
  - Sucursal (es)
- 2. Para medir los resultados y evaluar de manera clara el apoyo del personal externo es indispensable que todo su personal esté previamente registrado en el sistema de Time Tracker, así mismo presentar la siguiente documentación en la primer sucursal en la que haga el registro:
  - ✓ Formato de registro del personal externo
  - ✓ Carta Responsiva
  - Copia de afiliación vigente al IMSS con el registro patronal de la empresa prestadora del servicio.
- De acuerdo a los horarios establecidos para cada persona externa, deberá registrar su entrada y salida en el reloj biométrico, de no registrar una de las dos (entrada o salida) no se registrará asistencia a la sucursal.

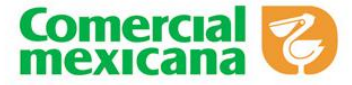

- 4. Se deben respetar los horarios en las labores específicas por cada sucursal de:
  - ✓ Registro de alta y recepción de documentación
  - ✓ Horario de recibo para el caso de los transportistas.
- Todo el personal externo debe presentarse a la sucursal con vestimenta y equipo de trabajo de acuerdo al <u>Código de vestido</u>, así como cumplir con todas las <u>Actividades de</u> <u>apoyo.</u>

**NOTA**. El personal externo dentro de las sucursales puede hacer uso de dispositivos electrónicos (teléfonos celulares, tablets, cámaras fotográficas, etc.) para el mejor desempeño de sus actividades.

## Gerencia de Compras:

- 1. El comprador será responsable archivar el convenio de apoyo de personal externo una vez firmado por el proveedor.
- 2. El comprador debe autorizar el acuerdo comercial en el sistema de Time Tracker para que se habilite en el sistema y lo puedan visualizar las sucursales involucradas.
- 3. Es responsabilidad del comprador verificar que se esté cumpliendo con lo establecido en el acuerdo comercial, en caso de ausentismos negociar con el proveedor la sustitución del personal o más días de apoyo para un mejor desempeño y logro de objetivos en las sucursales.
- 4. El comprador debe verificar si con el apoyo recibido se dan los resultados deseados de acuerdo a la negociación.

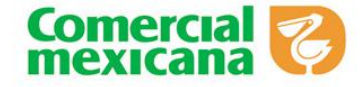

# Pasos para darse de alta en Time Tracker

Si usted ya es proveedor de la cadena comercial y aún no cuenta con acceso al sistema de Time Tracker por favor siga los pasos que a continuación se indican:

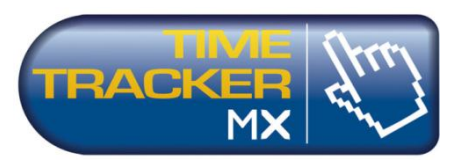

- Comuníquese al área de soporte cliente de Time Tracker a los teléfonos 01 664 638
   45 44 o 01 55 56 11 18 30.
- 2. Solicite a su operador el formato de registro de proveedores.
- 3. El ejecutivo de atención a clientes le hará llegar vía correo electrónico un formato digital donde se solicitan los datos fiscales de su empresa.
- 4. Por favor llene el formato y regréselo al correo soportecliente@timetracker.com.mx
- 5. El ejecutivo le confirmara vía correo electrónico cuando su empresa se encuentre registrada y le proporcionara la información necesaria para conocer el sistema.

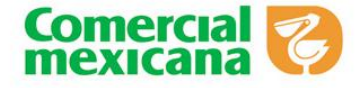

## Entrar al sitio de Time Tracker

1. Entrar al sitio de Time Tracker, a través de la liga siguiente:

http://monitor.timetracker.com.mx/Login

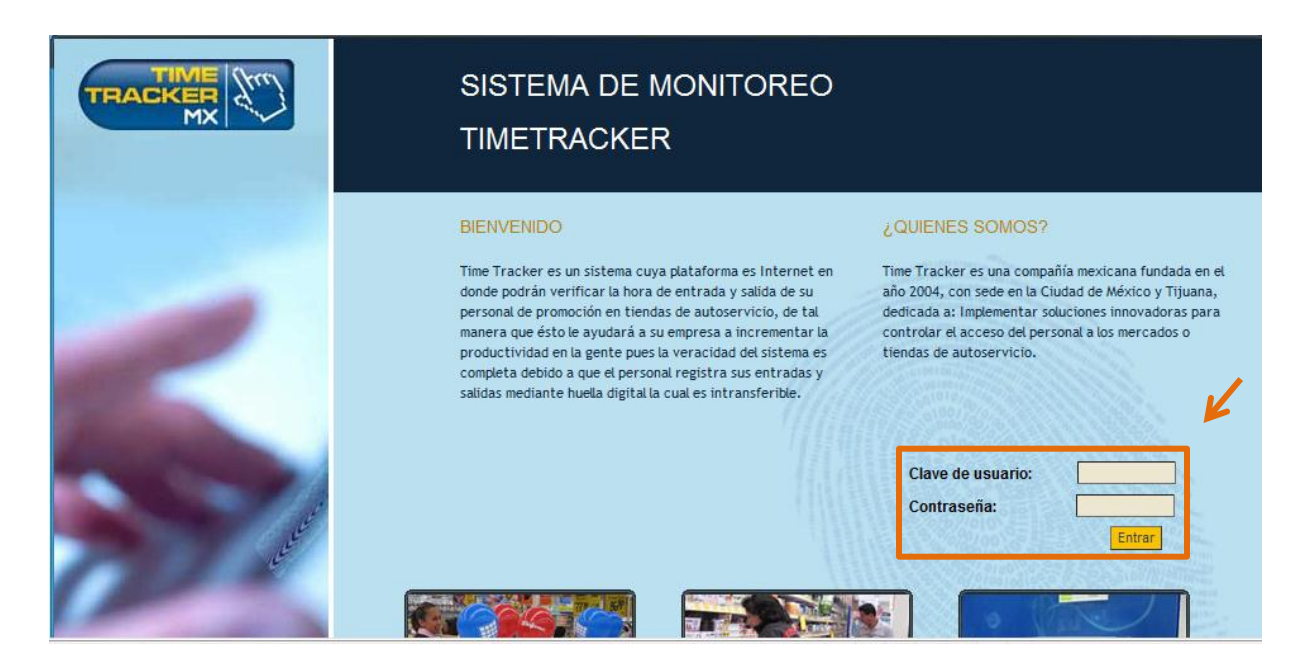

- 2. Digita su clave de usuario y password otorgado a cada proveedor por Time Tracker y dar clic en entrar.
- 3. Se despliega la siguiente pantalla en la cual debe dar un clic en la ventana que aparece con referencia a las ventanas emergentes.

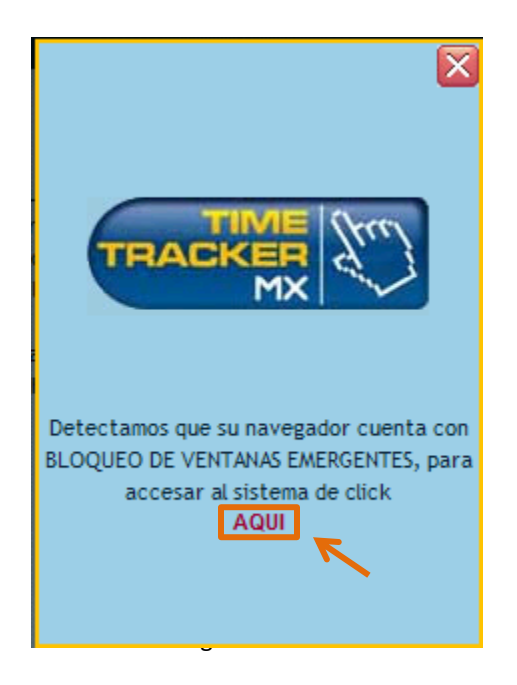

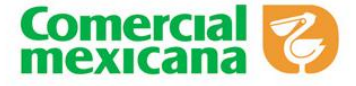

## Alta de Promotores

1. Para dar de alta al personal externo en la pantalla principal de Time Tracker se debe seleccionar la opción **"Alta Promotores"** 

|    | 10/22/200 21                         |
|----|--------------------------------------|
|    | MENU PRINCIPAL MODULO DE PROMOTORES  |
| 10 | ALTA PROMOTORES                      |
| 1  | MODIFICACIONES PROMOTORES            |
| 1  | REIMPRESION DE FORMATOS              |
| 1  | BAJA PROMOTORES                      |
| 1  | REGISTRO PREVIO ACUERDOS COMERCIALES |
| 1  | CREACION DE ACUERDOS COMERCIALES     |
| 1  | CATALOGO DE ACUERDOS COMERCIALES     |
| 1  | SEGUIMIENTO DE ACUERDOS COMERCIALES  |
| 1  | REPORTE DE ESTADIA                   |
| 1  | PREGUNTAS FRECUENTES                 |
| 1  | AVISOS                               |
|    | Fin de Sestin                        |

2. Al seleccionar la primera opción nos arroja la siguiente pantalla que muestra el "Formato de Registro de Personal Externo" donde deberán llenarse los datos del promotor, al finalizar aparecerá un mensaje de confirmación para iniciar el proceso de Alta de Personal Externo y posterior a esto se generará la clave de usuario de Time Tracker.

| PRUEBA                         |                                                                                     |                                           | DEMO@COMERCI.CO            | M.MX                |                      |                   |                     | 54534534543                        |  |
|--------------------------------|-------------------------------------------------------------------------------------|-------------------------------------------|----------------------------|---------------------|----------------------|-------------------|---------------------|------------------------------------|--|
|                                |                                                                                     |                                           |                            |                     |                      |                   |                     |                                    |  |
|                                |                                                                                     |                                           | DATOS DEL PROM             | DTOR                |                      |                   |                     |                                    |  |
| Nom                            | bre(s)                                                                              |                                           | Аре                        | ellido Paterno      |                      |                   | Apell               | lido Materno                       |  |
| PRUEBA                         |                                                                                     |                                           | PRUEBA                     |                     |                      |                   | PRUEBA              |                                    |  |
| No. IMSS                       |                                                                                     | Fecha                                     | alta IMSS                  |                     | RFC                  |                   | CURP                |                                    |  |
| 1111111111                     |                                                                                     | 16/06/                                    | 2015 💌                     | CC                  | DZI101010            |                   | COZI101010          |                                    |  |
| Lugar de                       | nacimiento                                                                          |                                           | Fecha                      | de nacimiento       |                      | Edad              |                     | Estado civil                       |  |
|                                |                                                                                     |                                           | 01/                        | 01/1988 🔻           |                      | 0                 |                     | SOLTERO 👻                          |  |
|                                | Domic                                                                               | ilio: Calle y número                      |                            |                     |                      | Código p          | ostal               | Teléfono                           |  |
| DE                             | MO                                                                                  |                                           |                            |                     |                      | 55555             |                     | 5555555                            |  |
| Col                            | Colonia Ciudad                                                                      |                                           |                            |                     |                      | Estado            |                     |                                    |  |
| DEMO DEMO                      |                                                                                     |                                           |                            | AGUASCALIENTES -    |                      |                   |                     |                                    |  |
| Fecha inicio promoción         | Fecha fin                                                                           | in promoción Sexo Peso Estatura           |                            |                     | Correo electrónico   |                   |                     |                                    |  |
| 16/06/2015 💌                   | 14/09/20                                                                            | 15 Mensaje de página                      | web                        |                     | ×                    | IO@COMERCI.COM.MX |                     |                                    |  |
|                                | •                                                                                   |                                           |                            |                     |                      |                   |                     |                                    |  |
| REGISTRO P                     | ATRONAL                                                                             |                                           |                            |                     |                      |                   |                     |                                    |  |
| х                              |                                                                                     | 🔄 🕜 Comen                                 | zará el proceso de Alta de | personal, desea coi | ntinuar?             |                   |                     |                                    |  |
| PUESTO                         | DESCRIPCION                                                                         | DI                                        |                            |                     |                      |                   |                     |                                    |  |
|                                | Personal que real                                                                   | iz                                        |                            |                     |                      | o las labores enc | omendadas           | s, así como cumplir con el horario |  |
| SUPERVISOR (A) +               | establecido.                                                                        |                                           |                            | Acentar             | Cancelar             |                   |                     |                                    |  |
| DIVISIÓN: 0 TODAS LAS DIVISION | s 🗸                                                                                 | 1                                         | L L                        | Ассрая              | Concelar             |                   |                     |                                    |  |
|                                |                                                                                     | 1                                         |                            | _                   |                      | -                 |                     |                                    |  |
|                                |                                                                                     |                                           | PROPUESTA DE ASIS          | TENCIAS             |                      |                   |                     |                                    |  |
|                                |                                                                                     |                                           | Sucursal                   |                     |                      |                   |                     |                                    |  |
| Seleccionar Sucursal           |                                                                                     | Seleccionar Sucursa                       | al                         | Seleccio            | nar Sucursal         |                   | S                   | eleccionar Sucursal                |  |
| Seleccionar Sucursal           |                                                                                     | Seleccionar Sucursa                       | al l                       | Seleccio            | nar Sucursal         |                   | S                   | eleccionar Sucursal                |  |
| Seleccionar Sucursal           |                                                                                     | Seleccionar Sucursal Seleccionar Sucursal |                            |                     | Seleccionar Sucursal |                   | eleccionar Sucursal |                                    |  |
| Seleccionar Sucursal           | ucursal Seleccionar Sucursal Seleccionar Sucursal Seleccionar Sucursal              |                                           |                            |                     | eleccionar Sucursal  |                   |                     |                                    |  |
| Seleccionar Sucursal           | Seleccionar Sucursal Seleccionar Sucursal Seleccionar Sucursal Seleccionar Sucursal |                                           |                            |                     | eleccionar Sucursal  |                   |                     |                                    |  |

Represent parts of a sequence and a sequence and a

En rungimiento a Antibio 11 de la Le Petera de Entendorio de Date la texte de succession de la texte de succession de la texte de la concentencia de a texte de succession de la concentencia de la concentencia de la concene

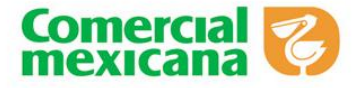

El formato se podrá descarga en PDF

| ición Ver Ventana                                                                                                    | Ayuda                                                                                                    |                                                                                                    |                                                                                                    |                                                                                                    |                                                                                                    |                                                                                                    |                 |                                  |
|----------------------------------------------------------------------------------------------------|----------------------------------------------------------------------------------------------------|----------------------------------------------------------------------------------------------------|----------------------------------------------------------------------------------------------------|----------------------------------------------------------------------------------------------------|----------------------------------------------------------------------------------------------------|----------------------------------------------------------------------------------------------------|-----------------|----------------------------------|
| 🖻 \land 🖻 🖨                                                                                                    |                                                                                                    | 4 / 7   🗩                                                                                                    | 250%                                                                                                    | ·   🗄 🖽   🤅                                                                                                    | > 🐶   🛃                                                                                                    |                                                                                                    |                 | <b>.</b>                         |
| TRACKER                                                                                                    | <b>S</b>                                                                                                    |                                                                                                    |                                                                                                    | Class<br>(Para lie                                                                                                    | e de acceso Time Tracke<br>nade automático por siste<br>14381                                                                                                    | r<br>anna)                                                                                                    | $  \rightarrow$ | Clave de Usuario<br>Time Tracker |
|                                                                                                    |                                                                                                    | Formato                                                                                                    | o de Registro de Perso                                                                                                    | nal Externo (A)                                                                                                    |                                                                                                    |                                                                                                    |                 |                                  |
| 2                                                                                                    |                                                                                                    | DATO                                                                                                    | OS DE AGENCIA O EM                                                                                                    | PLEADOR                                                                                                    |                                                                                                    |                                                                                                    |                 |                                  |
|                                                                                                    |                                                                                                    |                                                                                                    | Nombro de la Agenc                                                                                                    | 14                                                                                                    |                                                                                                    |                                                                                                    |                 |                                  |
| 1                                                                                                    | Nombre del Jefe del Promo                                                                                                    | tor                                                                                                    |                                                                                                    | Correo electrónico                                                                                                    |                                                                                                    | Telétono                                                                                                    |                 |                                  |
|                                                                                                    |                                                                                                    |                                                                                                    |                                                                                                    |                                                                                                    |                                                                                                    | 018002827615                                                                                                    |                 |                                  |
|                                                                                                    |                                                                                                    |                                                                                                    |                                                                                                    |                                                                                                    |                                                                                                    |                                                                                                    |                 |                                  |
| Nor                                                                                                    | mbre(s)                                                                                                    |                                                                                                    | DATOS DEL PROMO                                                                                                    | IOR                                                                                                    | Anellida                                                                                                    | Materne                                                                                                    |                 |                                  |
| MANUEL                                                                                                    | ALEJANDRO                                                                                                    |                                                                                                    | NUÑEZ                                                                                                    |                                                                                                    | BRA                                                                                                    | MBILA                                                                                                    |                 |                                  |
| Lugar di                                                                                                    | a nacimiento                                                                                                    |                                                                                                    | Fecha de nacimient                                                                                                    | 0                                                                                                    | Edad                                                                                                    | Estado Civil                                                                                                    |                 |                                  |
| NA                                                                                                    | YARIT                                                                                                    |                                                                                                    | 16/05/1988                                                                                                    |                                                                                                    | 17                                                                                                    | SOLTERO                                                                                                    |                 |                                  |
|                                                                                                    |                                                                                                    | Domicito: Calle y núme                                                                                                    | ra                                                                                                    |                                                                                                    | Cédigo postal                                                                                                    | Telétono                                                                                                    |                 |                                  |
|                                                                                                    | A                                                                                                    | NDADOH TABASCO #7                                                                                                    | Circled                                                                                                    |                                                                                                    | 0                                                                                                    | inter .                                                                                                    |                 |                                  |
| CAMIN                                                                                                    | O VERDE                                                                                                    |                                                                                                    | Citrates                                                                                                    |                                                                                                    | SIN E                                                                                                    | STADO                                                                                                    |                 |                                  |
| CURP                                                                                                    | RFC                                                                                                    | Sexo                                                                                                    | Peso                                                                                                    | Estatura                                                                                                    | Correo E                                                                                                    | lectrónico                                                                                                    |                 |                                  |
|                                                                                                    | NUBMBB0516                                                                                                    | м                                                                                                    | 0.0                                                                                                    | 0.0                                                                                                    |                                                                                                    |                                                                                                    |                 |                                  |
| Fecha alta MSS                                                                                                    | Fecha inicio promoción                                                                                                    |                                                                                                    | Fecha Fin promoció                                                                                                    | n                                                                                                    | No.                                                                                                    | MSS                                                                                                    |                 |                                  |
| 07/942006                                                                                                    |                                                                                                    | 1                                                                                                    |                                                                                                    |                                                                                                    | 21940                                                                                                    | 8/1400                                                                                                    |                 |                                  |
|                                                                                                    |                                                                                                    | A                                                                                                    | SISTENCIAS A SUCUR                                                                                                    | SALES                                                                                                    |                                                                                                    |                                                                                                    |                 |                                  |
|                                                                                                    |                                                                                                    |                                                                                                    |                                                                                                    |                                                                                                    |                                                                                                    |                                                                                                    |                 |                                  |
|                                                                                                    |                                                                                                    |                                                                                                    |                                                                                                    |                                                                                                    |                                                                                                    |                                                                                                    |                 |                                  |
|                                                                                                    |                                                                                                    |                                                                                                    |                                                                                                    |                                                                                                    |                                                                                                    |                                                                                                    |                 |                                  |
|                                                                                                    |                                                                                                    |                                                                                                    |                                                                                                    |                                                                                                    |                                                                                                    |                                                                                                    |                 |                                  |
|                                                                                                    |                                                                                                    |                                                                                                    |                                                                                                    |                                                                                                    |                                                                                                    |                                                                                                    |                 |                                  |
|                                                                                                    |                                                                                                    |                                                                                                    |                                                                                                    |                                                                                                    |                                                                                                    |                                                                                                    |                 |                                  |
|                                                                                                    |                                                                                                    |                                                                                                    |                                                                                                    |                                                                                                    |                                                                                                    |                                                                                                    |                 |                                  |
| Br                                                                                                    | gistro Patronal                                                                                                    |                                                                                                    |                                                                                                    | Listado de Equipo de Pr                                                                                                    | otection                                                                                                    |                                                                                                    |                 |                                  |
|                                                                                                    | Dunito                                                                                                    |                                                                                                    | Departemento                                                                                                    |                                                                                                    | 6 b decenter                                                                                                    | nante                                                                                                    |                 |                                  |
| PI                                                                                                    | (A) ROTOMOR                                                                                                    |                                                                                                    | SIN DIVISION                                                                                                    |                                                                                                    | SIN SECC                                                                                                    | ION                                                                                                    |                 |                                  |
| Reconszto y acepto<br>INFONAVIT, SAR, im<br>mencionados en el pre<br>cualquier responsabili                                                                                    | que la responsabilidad ab<br>puestos, derechos y demi<br>isente y destindo a Tienda<br>tad amle las autoridades la                                                                                            | soluta sobre cualquier<br>is obligaciones que so<br>s Comercial Mexicana 6<br>borales y fiscales.                                                                                         | situación de carácter I<br>deriven de mi relación<br>I.A. de C.V. y/o Operad                                                                                                    | aboral, así como el pago d<br>laboral es única y exclusiv<br>ora Comercial Mexicana S.J                                                                                                    | e salarios, prestaciones<br>amente con el Proveodo<br>A de C.V. ylo a quien su                                                                                                    | de Ley, cuotas al IMSS,<br>r y/o con el Jete Directo<br>a derechos represente de                                                                                     |                 |                                  |
| En cumplimiento al Al<br>resiguardade y protegy<br>misma lev estando a o<br>titular de los datos aco<br>que resiguardan los da<br>misma forma cualque<br>subsistiră aun despué | tículo 17 de la Ley Feder<br>los por TIME TRACKER D<br>Isposición de los interesas<br>pla haber leido y estar de -<br>los obtaridos y capturados<br>y tercero que intervenga e<br>s de finalizar sus relacion | al de Protección de Dat<br>E MERICO, S.A. DE C.N.<br>tos el AVISO DE PRIV<br>acuendo con el mismo A<br>s en esta y otras formas<br>in cualquier fase del tra<br>es con el titular o, en s | tos se hace de su conc<br>/. con domicilio en Sant<br>ACIDAD en la siguiente<br>VISO DE PRIVACIDAD<br>i de captura que Time 1<br>atamiento de datos pen<br>u caso, con el respons | cimiento que los datos recr<br>ander No. 63, Cel, Insurgent<br>dirección electrónica: http://<br>al registrar una ó varias de<br>trackier de Mexico. 5.4. de 6<br>sonales deberán guardar co<br>able en cumplimiento al Art | abados en esta forma el<br>es Mixeoac, México, D.F.,<br>monitor timetracker com,<br>sus huellas digitales dent<br>7.4. utilas para la obterco<br>intidencialidad respecto<br>. 21 de la misma ley. | ectrónica de captura son<br>C.P. 03920 y sujetos a la<br>mu/políticapervucidad.<br>Tor de las Bases de Datos<br>lán de los mismos. De la<br>de éstos, obligación que |                 |                                  |
| Observaciones:                                                                                                    |                                                                                                    |                                                                                                    |                                                                                                    |                                                                                                    |                                                                                                    |                                                                                                    |                 |                                  |
| Lugar y Fecha:                                                                                                    | a: 05/06/2015                                                                                                    |                                                                                                    |                                                                                                    |                                                                                                    |                                                                                                    |                                                                                                    |                 |                                  |

3. Los siguientes dos pasos son opciones de **"Ayuda"** sobre dudas que pudieran surgir en el proceso, para continuar se debe seleccionar la opción **"Siguiente"** 

| DOCUMENTOS AUXILIARES<br>SUGERIMOS QUE REVISE EL CONTENIDO DE LAS SIGUIENTES LIGAS                                        |
|----------------------------------------------------------------------------------------------------|
| PRACCONTINUAR DE CLICK EN EL BOTON SIGUENTE           PREGUNTAS FRECUENTES         Registro Personal Externo (Dic 8, 08). |
| Sigverter Paso 2 de 4                                                                                                    |
|                                                                                                    |
| DOCUMENTOS AUXILIARES                                                                                                    |
| SUGERIMOS QUE REVISE EL CONTENIDO DE LAS SIGUIENTES LIGAS<br>PARA CONTINUAR DE CLICK EN EL BOTÓN SIGUIENTE                |
| PREGUNIAS FRECUENTES Registro Personal Externo (Dic 8, 08).                                                               |
| imprimir Documento Siguiente Paso 3 de 4                                                                                  |

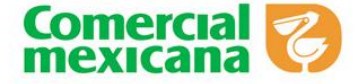

4. A continuación el sistema nos genera automáticamente la Carta Responsiva basada en los datos que se capturaron previamente del formato de Registro de Personal Externo. NOTA. Es de suma importancia que todas las sucursales a las que el personal externo deba tener acceso se den de alta en el Formato, ya que si en la carta responsiva no las menciona, este no podrá ingresar a la sucursal.

| LUGAR Y FECHA: a <u>05</u> de <u>JUNIO</u> del <u>2</u>                                                                                                    |                                                                                                    |
|----------------------------------------------------------------------------------------------------|----------------------------------------------------------------------------------------------------|
| Tiendas Comercial Mexicana S.A. de C.V. y/o Operadora Comercial Mexicana S.A. de C.V.                                                                                                    |                                                                                                    |
| Por este medio hago de su conocimiento que la empresa a la cual represento con la ra<br>social<br>"QUESOS FRESCOS SINALOA"                                                                                                    | REIMPRESION CARTA RESPONSIVA                                                                                                    |
| con domicilio resources trace de construenzar are unconstructione con Registro Federal<br>Contribuyentes our serverane y con Registro Patronal ante el INSS see envia al<br>C. MANUEL ALEJANDRO NUÑEZ BRAMBILA, quien se encuentra adscrito(a) a mi regi<br>patronal con número de afliación al IMSS: 21048871400, con CURP null para desempeñar | Termina Committel Mencaria S.A. in: C.V. yrio Operators Connectel Mencaria S.A. in: C.V.                                                                                                    |
| funciones de <b>PROMOTOR(A)</b> de nuestros productos en su Sucursal, al cual le hemos asignad<br>siguiente propuesta de asistencias:                                                                                                    | Per este needs lagods su consciences de la expressa à la suai-represente con la vain social f <u>e</u> con densiste gion Registro Federal de Contribuyentes<br>gry con Registro Patrona entre el 165 gi ennis aco la C. gi, que se encuenza administra par a regaino patrona connover de attacent el 165 gi con Cutile g<br>para desenjente las trocimes del gi mestos protectos en su Sucurad, al cualte termo augusto la seguente propetes de admentes de |
| ALCOLUMENT A SOLUMBALES                                                                                                    |                                                                                                    |

|                         |   |   |   | - |
|-------------------------|---|---|---|---|
|                         | 2 |   | - | - |
|                         |   | 2 | - | - |
|                         |   | 6 |   |   |
|                         |   |   |   | _ |
| ranta al noríada dal ja | d |   |   |   |

Durante el período del \_ al \_.

E

Lurante el penodo del , al ,. La persona indicada presta sus servicios en nuestra empresa habiendo celebrado para ta Contrato Individual de Trabajo, por lo que se encontrará bajo nuestra Dirección, Supervisió Dependencia. No existiendo relación alguna obrero-patronal entre persona y la Empresa Operac Comercial Mexicana S.A. de C.V. y/o Tiendas Comercial Mexicana S.A de C.V. por lo que totalmente independientes, y la empresa QUESOS FRESCOS SINALOA será la única responsi del Pago de Salarios, Cuotas al INFONAVIT y al IMSS, impuestos sobre ISR, demas prestacio de Lay, derochos y obligaciones que se originen con el motivo del Contrato Individual de Trab que dicha persona tiene celebrar con nosotros, así como el cumplimiento de las Normas Seguridad e Higiene y Capacitación y adiestramiento establecidos por la STPS, y demás norma Reglamentaciones Gubernamentales, obligândonos a sacar en Paz y a salvo a Operac Comercial Mexicana S.A. de C.V. y/o Tiendas Comercial Mexicana S.A. de C.V. por cualq reclamación de ésta incide. reclamación de ésta índole.

Se manifiesta que la o el C. MANUEL ALEJANDRO NUÑEZ BRAMBILA, se encue debidamente capacitado en las funciones a desempeñar y en las medidas de Seguridad e Higi que deben cumplinse en el centro de trabajo, a quien se le proporcionó el Equipo de Proteo Personal: , así mismo hace constar que se da seguimiento a la salud del trabajador de acuerdo a las funciones

desempeña.

Por último nos permitimos corroborar que la persona asiganda deberá ajustarse al horar reglamento Interno de Trabajo establecido en su empresa a efectos de que no se altere la discip establecida por ustedes dentro de sus instalaciones.

Nombre y firma de la persona responsable

| ASSTENCIAS A SUCURSALES |    |  |  |  |  |
|-------------------------|----|--|--|--|--|
| D                       |    |  |  |  |  |
|                         |    |  |  |  |  |
|                         |    |  |  |  |  |
|                         | 14 |  |  |  |  |
|                         |    |  |  |  |  |
|                         | 5  |  |  |  |  |

Durante el periodo del 6 al 9

La persona indicada presta sus servicios en nuestra empresa habiendo celebrado para tal In Contrato individual de Trabajo, por lo que se encontrará b nuetra Directifo, Supervisión y Dupendencia. Na existento relación alguna obros-pasonal entre parsona y la Empresa Oberadon Camercial Mexicana S.A. de C.V. y la Tuendes Comercial Mexicana B.A. de C.F. per le apa sun bitalemente independientes, y la ampresa 🎱 eará la única responsable del Pape de Salarios. Guolea el IN/ DNAVIT y el M00, impuestos sobre IDA, demos presieciones de Ley, derechos y obligaciones que se originen con el motivo del Contesto Indicidual Carl Thology, and of La paravisa teres ordinarias con montosa, au losses el competitivero de las Montosa de Segundad el Vigener y Segundad el segundad el Vigener y Segundad el Vigener y Segundad el Vigener y Segundad el Vigener y Segundad el Competitiva de las contestas en Para y a tasile a Operationa Competiti Mexicana E A de C.V. por cualitaire reclamación de étito indole.

a que la o el G. g. le discuentra debid olar y en las medidas de Os cumplina en el centro de teabor, a quen se la propriorició el Equipo de Protección Personalig, esi norso se hace constar qui se da seguir trabajador de atuento a las funciones que desorporte. mento a la salud de

itar que la persona asig electos de que so se atere la dissiplina establecida por ustedes dentro de sus instalaciones

Nombre y limis de la persona resodesable.

Nombre y tima (e promotoria). trador(a), supervisor(a), o for de cervicise. Remember: Ref

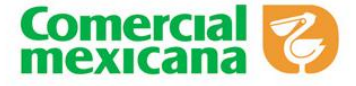

## Modificación de promotores

Para modificar datos de algún promotor, en el menú principal seleccionar la opción
 "Modificaciones Promotores"

| MENU PRINCIPAL MODULO DE PROMOTORES  |
|--------------------------------------|
| ALTA PROMOTORES                      |
| MODIFICACIONES PROMOTORES            |
| REIMPRESION DE FORMATOS              |
| BAJA PROMOTORES                      |
| REGISTRO PREVIO ACUERDOS COMERCIALES |
| CREACION DE ACUERDOS COMERCIALES     |
| CATALOGO DE ACUERDOS COMERCIALES     |
| SEGUIMIENTO DE ACUERDOS COMERCIALES  |
| REPORTE DE ESTADIA                   |
| PREGUNTAS FRECUENTES                 |
| AVISOS                               |
| Fin de Sesion                        |

2. En la pantalla siguiente deberá capturar la Clave de Time Tracker del Proveedor o el número de Seguro Social para realizar la búsqueda correspondiente.

| MODIFICACION REGISTRO DE PERSONAL EXTERNO          |  |
|----------------------------------------------------|--|
| Introduce los datos de la persona a modificar      |  |
| Clave Time Tacker del Promotor: Buscar Informacion |  |
| Menu Anterior Fin de Sesion                        |  |

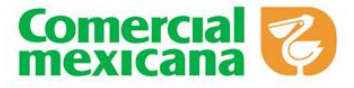

 A continuación el sistema arroja la pantalla del Formato de registro lleno con los datos del promotor para su modificación, una vez finalizada la modificación se da click en la opción "Guardar".

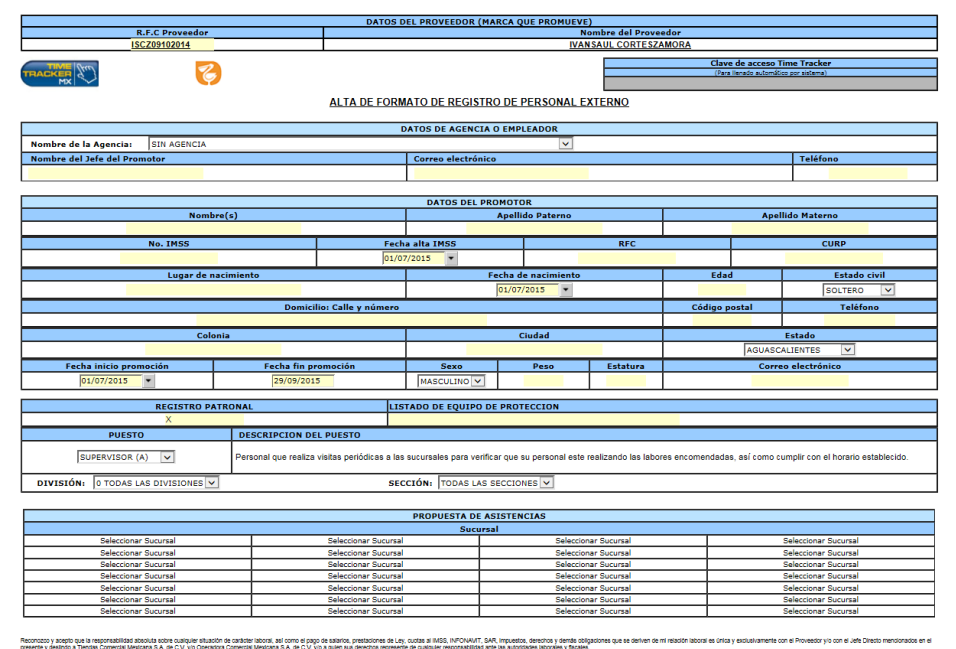

#### presente y desindo a Tiendas Comecial Mexicana S.A. de C.V. ylo Operadora Comecial Mexicana S.A. de C.V. ylo a quien sus descritos represente de cualquer responsabilitad ante las autoritades laborates.

## **Reimpresión de formatos**

 Para reimprimir los formatos de un promotor previamente registrado, en el menú principal se debe seleccionar la opción "Reimpresión de Formatos".

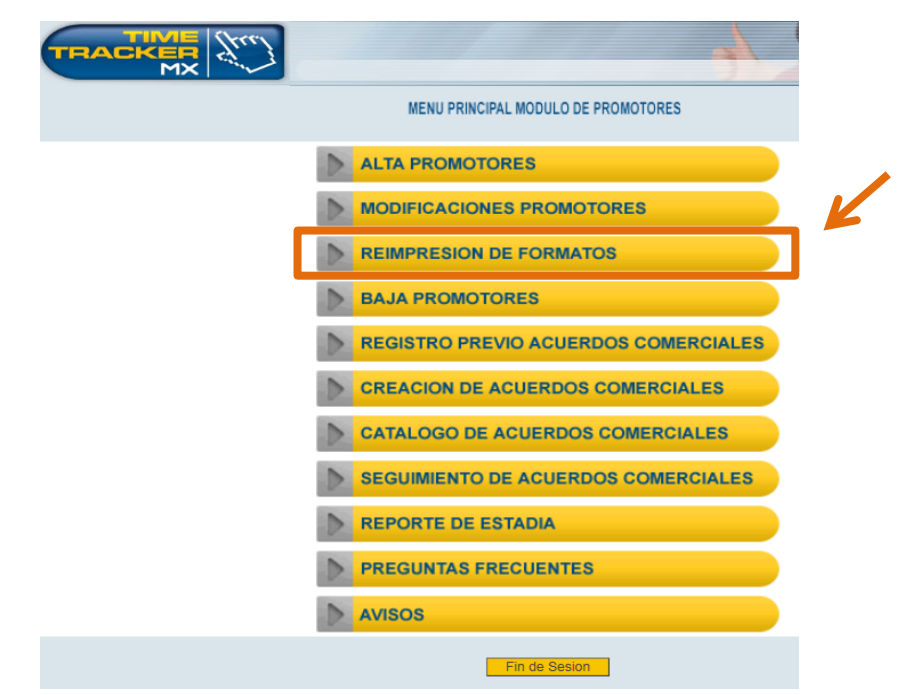

Página **11** de **25** 

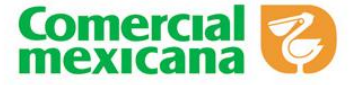

2. Como se muestra en la siguiente pantalla se deberá seleccionar el tipo de documento que desea reimprimir: "Carta Responsiva" o "Formato de Registro".

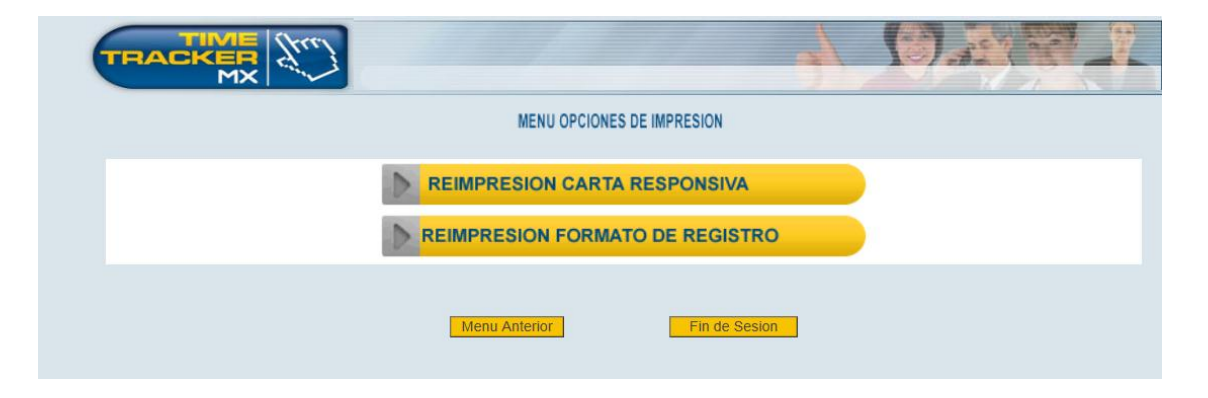

3. Posterior a eso se deberá capturar la Clave de Time Tracker del Proveedor o el número de Seguro Social para realizar la búsqueda del documento correspondiente.

| REIMPRESION FORMATO DE REGISTRO DE PERSONAL EXTERNO      |
|----------------------------------------------------------|
| Introduce los datos de la persona a reimprimir           |
| Clave Time Tacker del Promotor:                          |
| Numero de Seguro Social del Promotor: Buscar Informacion |
| Menu Anterior Fin de Sesion                              |
|                                                          |
| REIMPRESION CARTA RESPONSIVA                             |
| Introduce los datos de la persona a reimprimir           |
| Clave Time Tacker del Promotor:                          |
| Numero de Seguro Social del Promotor: Buscar Informacion |
| Menu Anterior Fin de Sesion                              |

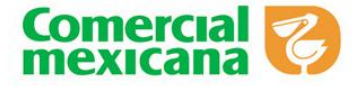

## **Registro previo acuerdos comerciales**

Para registrar un acuerdo comercial se realiza en la opción de "Registro previo acuerdos comerciales".

|   | *                                    | 13/32/201 -1 |
|---|--------------------------------------|--------------|
|   | MENU PRINCIPAL MODULO DE PROMOTORES  |              |
|   | ALTA PROMOTORES                      |              |
|   | MODIFICACIONES PROMOTORES            |              |
| 1 | REIMPRESION DE FORMATOS              |              |
|   | BAJA PROMOTORES                      |              |
| 1 | REGISTRO PREVIO ACUERDOS COMERCIALES |              |
| 1 | CREACION DE ACUERDOS COMERCIALES     |              |
| 1 | CATALOGO DE ACUERDOS COMERCIALES     |              |
| 1 | SEGUIMIENTO DE ACUERDOS COMERCIALES  |              |
| 1 | REPORTE DE ESTADIA                   |              |
| 1 | PREGUNTAS FRECUENTES                 |              |
| 1 | AVISOS                               |              |
|   | Fin de Sestim                        |              |

Cuando se da click se visualiza la siguiente pantalla.

| GENERAL DETALLES                        |                  |          |            |                                                 |                         |  |
|-----------------------------------------|------------------|----------|------------|-------------------------------------------------|-------------------------|--|
|                                         |                  |          |            | Folio Acuerdo Cor<br>(Para lienado automático p | mercial<br>por sistema) |  |
| Registro previo de Acuerdos Comerciales |                  |          |            |                                                 |                         |  |
| R.F.C. Proveedor                        |                  |          | Nombre del | proveedor                                       |                         |  |
| ISCZ09102014                            |                  | IVAI     | NSAUL COR  | RTESZAMORA                                      |                         |  |
| Fecha de inicio                         | Periodo de asist | stencias |            | Fed                                             | ha final                |  |
| 13/05/2015 💌                            | SEMANAL          | -        |            | 19/0                                            | )5/2015                 |  |
| División                                |                  |          |            | Sección                                         |                         |  |
| 0 TODAS LAS DIVISIONES -                |                  |          |            | TODAS LAS SECCIONES -                           |                         |  |
|                                         |                  |          |            |                                                 |                         |  |

Menú antenor Guardado Previo Cerrar sesión

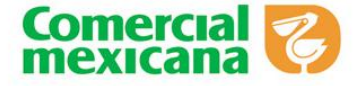

El registro de acuerdo comercial se divide en dos secciones General y Detalle.

En la opción de "General", la pantalla permite seccionar los siguientes datos:

- RFC Proveedor
- Nombre del proveedor
- Fecha Inicio: En la fecha inicio solo permite registrar una fecha igual o mayor al día actual.
- Periodo de asistencias: Puede seleccionar 5 opciones:
  - 1. Mensual
  - 2. Bimestral
  - 3. Trimestral
  - 4. Semestral
  - 5. Anual
- **División:** Indica la división a la que pertenece el proveedor, si el proveedor tiene múltiples divisiones puede seleccionar la opción de "Todas las divisiones"
- Sección: Indica la sección del ramo de los productos que maneja el proveedor, si el proveedor tiene múltiples secciones se puede seleccionar la opción de "Todas las secciones".
- 2. Una vez capturado los datos requeridos la pantalla permite generar un **folio previo** de acuerdo comercial.

|                                                                                                    | Folio Acuerdo Comercial                                                                                                    |
|----------------------------------------------------------------------------------------------------|----------------------------------------------------------------------------------------------------|
|                                                                                                    | (Para lienado automático por sistema)                                                                                                    |
| itro previo de Acuerdos Comerciales                                                                              |                                                                                                    |
| Nomb                                                                                                    | re del proveedor                                                                                                    |
| IVANSAUI                                                                                                    | L CORTESZAMORA                                                                                                    |
| Periodo de asistencias                                                                                           | Fecha final                                                                                                    |
| SEMANAL -                                                                                                    | 19/05/2015                                                                                                    |
| nsaje de página web<br>El id del acuerdo es: 2409. Para continuar con el proceso, dé clici<br>pestaña "DETALLES" | k en la<br>Aceptar                                                                                                    |
|                                                                                                    | Itro previo de Acuerdos Comerciales  IVANSAU  Periodo de asistencias  SEMANAL  ensaje de página web  El id del acuerdo es: 2409. Para continuar con el proceso, dé clic  pestaña "DETALLES" |

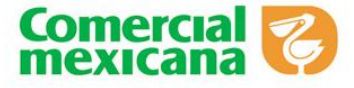

3. El folio previo registrado se visualiza en la parte superior, una vez generado se activa la opción de **"Detalles".** 

| GENERAL          |                                      |                         |
|------------------|--------------------------------------|-------------------------|
|                  |                                      | Folio Acuerdo Comercial |
| Regis            | tro previo de Acuerdos Comerciales   |                         |
| R.F.C. Proveedor |                                      | Nombre del proveedor    |
| ISCZ09102014     | IVA                                  | NSAUL CORTESZAMORA      |
| Fecha de inicio  | Periodo de asistencias               | Fecha final             |
| 13/05/2015       | SEMANAL -                            | 19/05/2015              |
| División         |                                      | Sección                 |
| ABARROTES -      |                                      | ABARROTES EXENTOS -     |
| • ( ,            | Menú anterior Guardado Previo Cerrar | sesión                  |

En la opción de detalles permite registrar a todos los promotores o vendedores que son

asignados a una sucursal con su día y hora laborable.

La pantalla de detalles está compuesta por 5 campos de registro.

- Cantidad
- Puesto
- Días laborales
- Hora Inicio y Hora Final de la jornada
- Sucursal Asignada

#### GENERAL DETALLES

| DATOS DEL PROVEEDOR                   |                                   |                                |  |  |  |  |  |  |
|---------------------------------------|-----------------------------------|--------------------------------|--|--|--|--|--|--|
| R.F.C. Proveedor Nombre del proveedor |                                   |                                |  |  |  |  |  |  |
| ISCZ09102014                          | IVANSAUL CORTESZAMORA             |                                |  |  |  |  |  |  |
| Folio                                 | Inicio Vigencia Acuerdo Comercial | Fin Vigencia Acuerdo Comercial |  |  |  |  |  |  |
| 2409                                  | 13/05/2015                        | 19/05/2015                     |  |  |  |  |  |  |
| Cadena                                | División                          | Sección                        |  |  |  |  |  |  |
| Comercial Mexicana                    | ABARROTES                         | ABARROTES EXENTOS              |  |  |  |  |  |  |

|        |       |            |     |       |       |   |   |      |     |      |                           |       |                |              |                 | 1 de 1 📢 🖡 🕨 🔛 |   |
|--------|-------|------------|-----|-------|-------|---|---|------|-----|------|---------------------------|-------|----------------|--------------|-----------------|----------------|---|
|        |       |            |     |       |       |   |   |      |     |      |                           |       |                |              |                 |                | 0 |
|        |       |            |     |       |       |   |   |      |     |      |                           |       |                |              |                 | Sucursal       |   |
|        |       |            |     |       |       |   |   |      |     |      |                           |       |                | 0            | 01 Bodega Cer   | itro           | • |
|        |       |            |     |       |       |   |   |      |     |      | Propue                    | sta d | le asistencias |              |                 |                |   |
| Cantie | dad   | Puesto     |     |       |       |   |   |      | Día |      |                           |       |                |              |                 |                |   |
|        |       |            |     | L     | м     | м | J | v    | s   | D    | Hora entr                 | ada   | Hora salida    | J            | ornada          | Total semanal  | 6 |
| 01     | ٠     | Supervisor | ٠   |       |       |   |   |      |     |      | 00 💌 : 0                  | • 0   | 00 • : 00 •    |              |                 |                | A |
| Total  | l Vis | itas       |     |       |       |   |   |      |     |      |                           |       |                | т            | otal estadia (h | h:mm)          |   |
|        |       |            | Men | iú an | terio | r | Т | otal | est | adia | <b>i acuerdo:</b><br>Guar | rdar  |                | Cerrar sesió | őn              |                |   |

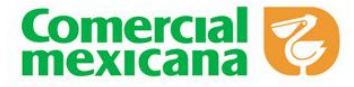

4. Con la información registrada se puede guardar el acuerdo comercial.

| GENERAL DETALLES                                                    |                                                       |                                |  |  |  |  |  |
|---------------------------------------------------------------------|-------------------------------------------------------|--------------------------------|--|--|--|--|--|
|                                                                     | DATOS DEL PROVEEDOR                                   |                                |  |  |  |  |  |
| R.F.C. Proveedor                                                    | Nombre del proveedor                                  |                                |  |  |  |  |  |
| ISCZ09102014                                                        | ISCZ09102014 IVANSAUL CORTESZAMORA                    |                                |  |  |  |  |  |
| Folio                                                               | Inicio Vigencia Acuerdo Comercial                     | Fin Vigencia Acuerdo Comercial |  |  |  |  |  |
| 2409                                                                | 13/05/2015                                            | 19/05/2015                     |  |  |  |  |  |
| Cadena                                                              | División                                              | Sección                        |  |  |  |  |  |
| Comercial Mexicana                                                  | Cornercial Mexicana ABARROTES ABARROTES EXENTOS       |                                |  |  |  |  |  |
|                                                                     | 1 de 1<br>Sucursa<br>001 Bodega Centro                |                                |  |  |  |  |  |
| Cantidad Puesto L Mensi<br>01 → Supervisor → Ø L<br>Total Visitas 1 | aje de página web                                     | al semanal                     |  |  |  |  |  |
| Menú anterior                                                       | Total estadia acuerdo: 05:00<br>Guardar Cerrar sesión |                                |  |  |  |  |  |

La pantalla envía un mensaje de confirmación para validar que está de acuerdo con la información capturada.

## Consulta de un Acuerdo Comercial

 Para consultar un acuerdo comercial se realiza en la opción de "Catálogo de acuerdos Comerciales"

|   |                                      | Dat St. |
|---|--------------------------------------|---------|
|   | MENU PRINCIPAL MODULO DE PROMOTORES  |         |
|   | ALTA PROMOTORES                      |         |
|   | MODIFICACIONES PROMOTORES            |         |
|   | REIMPRESION DE FORMATOS              |         |
|   | BAJA PROMOTORES                      |         |
|   | REGISTRO PREVIO ACUERDOS COMERCIALES |         |
|   | CREACION DE ACUERDOS COMERCIALES     |         |
|   | CATALOGO DE ACUERDOS COMERCIALES     |         |
| • | SEGUIMIENTO DE ACUERDOS COMERCIALES  |         |
|   | REPORTE DE ESTADIA                   |         |
|   | PREGUNTAS FRECUENTES                 |         |
|   | AVISOS                               |         |
|   | Fin de Sesion                        |         |

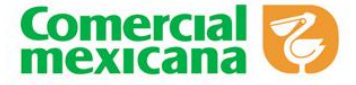

2. Una vez seleccionada la opción se puede consultar un acuerdo comercial por división, sección, fecha de registro o sucursal.

|                   | TRACKER            |                      | I fe                                                                                                    | 1.1 |                 |       |   |
|-------------------|--------------------|----------------------|----------------------------------------------------------------------------------------------------|-----|-----------------|-------|---|
|                   |                    | CATALOGO DE ACUERDOS | COMERCIALES                                                                                                    |     |                 |       |   |
| Cadena:           | COMERCIAL MEXICANA | División:            | TODOS                                                                                                    | -   | Sección:        | TODOS | • |
| Zonas:            | TODOS 👻            | Ciudad:              | TODOS<br>0 TODAS LAS DIVISIO                                                                                                    | Â   | Sucursal:       | TODOS | • |
| Habilitar Fechas: |                    | Fecha Inicial:       | ABARROTES                                                                                                    |     | Fecha Final:    |       |   |
| Organizacion::    | TODOS 🔹            | Estatus:             | BLANCOS                                                                                                    | •   | Núm de Acuerdo: |       |   |
|                   |                    |                      | CABALLEROS<br>CARNES<br>COCINA<br>COMPUTACION<br>CONGELADOS<br>DAMAS<br>DEPORTES<br>DISCOS Y LIBROS<br>ELECTRONICA<br>FERRETERIA<br>FRUTAS Y VERDURAS<br>FUENTE DE SODAS<br>GENERAL DE COMPRAS<br>HIGIENE Y BELLEZA<br>HOGAR<br>HOGAR Y FERRETERIA<br>JOVENCITAS<br>JUGUETERIA<br>LACTEOS<br>LINEAS GENERALES<br>MARCA PROPIA | E   |                 |       |   |

3. De la siguiente manera se visualiza en el sistema de Time Tracker el **"Resumen"** un Acuerdo Comercial

| REGISTRO PREVIO DE ACUERDOS COMERCIAL                                                                                                    |                                                                                                    |                                                                                                    |                                                                                                    |                                                                                                    |  |  |  |
|----------------------------------------------------------------------------------------------------|----------------------------------------------------------------------------------------------------|----------------------------------------------------------------------------------------------------|----------------------------------------------------------------------------------------------------|----------------------------------------------------------------------------------------------------|--|--|--|
| p://monitor.timetracker.com.mx/Acom/PreAlta/ImpresionAjsp                                                                                                    |                                                                                                    |                                                                                                    |                                                                                                    |                                                                                                    |  |  |  |
|                                                                                                    | Reg                                                                                                    | istro Previo de Acuerdos Come                                                                                                    | Folio del Ac                                                                                                    | uerdo Comercial<br>2384                                                                                                    |  |  |  |
|                                                                                                    |                                                                                                    | DATOS DEL PROVEEDOR                                                                                                    |                                                                                                    |                                                                                                    |  |  |  |
| R.F.C Proveed                                                                                                    | or                                                                                                    |                                                                                                    | Nombre del Proveedor                                                                                                    |                                                                                                    |  |  |  |
| DLA8311288Y8                                                                                                    | 8                                                                                                    | DISTRIBU                                                                                                    | DORA DE LACTEOS ALGIL SA DE CV.                                                                                                    |                                                                                                    |  |  |  |
| Vigencia del Acuerdo Comercial                                                                                                    | Incio de Vigencia del Acuerdo<br>Comercial                                                                                                    | Fin de Vigencia del Acuerdo<br>Comercial                                                                                                    | División                                                                                                    | Sección                                                                                                    |  |  |  |
|                                                                                                    | 24/04/2015                                                                                                    | 23/07/2015                                                                                                    | SIN DIVISION                                                                                                    | SIN SECCION                                                                                                    |  |  |  |
| L                                                                                                    | Lugar de Contrato                                                                                                    |                                                                                                    | a:                                                                                                    |                                                                                                    |  |  |  |
| 28/06/2015                                                                                                    |                                                                                                    |                                                                                                    |                                                                                                    |                                                                                                    |  |  |  |
| RESUMEN                                                                                                    |                                                                                                    |                                                                                                    |                                                                                                    |                                                                                                    |  |  |  |
| RESUMEN                                                                                                    |                                                                                                    | RESUMEN                                                                                                    |                                                                                                    |                                                                                                    |  |  |  |
| RESUMEN DETALLES                                                                                                    | Visitas Semanales                                                                                                    | RESUMEN<br>Estadía Semanal                                                                                                    | Visitas en el Periodo                                                                                                    | Total de Estadía                                                                                                    |  |  |  |
| RESUMEN DETALLES<br>Sucursal<br>008 Mega La Villa                                                                                                    | Visitas Semanales<br>3                                                                                                    | RESUMEN<br>Estadía Semanal<br>27:00                                                                                                    | Visitas en el Periodo<br>39                                                                                                    | Total de Estadía<br>351:00                                                                                                    |  |  |  |
| RESUMEN DETALLES<br>Sucursal<br>008 Mega La Villa<br>016 Mega Mixcoac                                                                                                    | Visitas Semanales<br>3<br>6                                                                                                    | RESUMEN<br>Estadía Semanal<br>27:00<br>75:00                                                                                                    | Visitas en el Periodo<br>39<br>78                                                                                                    | Total de Estadía<br>351:00<br>975:00                                                                                                    |  |  |  |
| RESUMEN DETALLES<br>Sucursal<br>008 Mega La Villa<br>016 Mega Mixcoac<br>035 Tienda Plaza Coacalco                                                                                                    | Visitas Semanales<br>3<br>6<br>3                                                                                                    | RESUMEN<br>Estadia Semanal<br>27:00<br>75:00<br>12:00                                                                                                    | Visitas en el Periodo<br>39<br>78<br>39                                                                                                    | Total de Estadía<br>351:00<br>975:00<br>156:00                                                                                                    |  |  |  |
| Sucursal<br>OOB Mega La Villa<br>O16 Mega Mixcoac<br>O35 Tienda Plaza Coacalco<br>O39 Mega Rojo Gomez                                                                                                    | Visitas Semanales<br>3<br>6<br>3<br>2                                                                                                    | RESUMEN           Estadía Semanal           27:00           76:00           12:00           06:00                                                                                                    | Visitas en el Periodo<br>39<br>78<br>39<br>26                                                                                                    | Total de Estadía<br>361:00<br>975:00<br>166:00<br>78:00                                                                                                    |  |  |  |
| Sucursal           008 Mega La Villa           016 Mega Mixcoac           035 Tienda Plaza Coacalco           039 Mega Rojo Gomez           067 Bodega Cuautitlan Izcalii                                                                                                    | Visitas Semanales<br>3<br>6<br>3<br>2<br>1                                                                                                    | RESUMEN           Estadía Semanal           27:00           75:00           12:00           06:00           09:00                                                                                                    | Visitas en el Periodo<br>39<br>78<br>39<br>26<br>13                                                                                                    | Total de Estadía<br>351:00<br>975:00<br>166:00<br>78:00<br>117:00                                                                                                    |  |  |  |
| Sucursal           008 Mega La Villa           016 Mega Mixcoac           035 Tienda Plaza Coacalco           037 Tienda Plaza Coacalco           036 Mega Rojo Gomez           067 Bodega Cuautitian Izcallii           074 Bodega Tacuba                                                                                                    | Visitas Semanales<br>3<br>6<br>3<br>2<br>1<br>2<br>2                                                                                                    | RESUMEN           Estadía Semanal           27:00           75:00           12:00           06:00           09:00           18:00                                                                                               | Visitas en el Periodo<br>39<br>78<br>39<br>26<br>13<br>26<br>26                                                                                                    | Total de Estadía<br>351:00<br>975:00<br>156:00<br>78:00<br>117:00<br>234:00                                                                                                    |  |  |  |
| Sucursal           08 Mega La Villa           016 Mega Mixcoac           035 Tienda Plaza Coacalco           035 Mega Rojo Gomez           067 Bodega Cuautitan Izcalli           074 Bodega Tacuba           121 Tienda Ermita Iztapalapa                                                                                                    | Visitas Semanales<br>3<br>6<br>3<br>2<br>1<br>2<br>2<br>2<br>2                                                                                                    | RESUMEN           Estadía Semanal           27:00           76:00           12:00           06:00           09:00           18:00           10:00                                                                               | Visitas en el Periodo           39           78           39           26           13           26           23                                                                                                    | Total de Estadía           361:00           976:00           166:00           78:00           117:00           234:00           130:00                                                                     |  |  |  |
| Sucursal           08 Mega La Villa           016 Mega Mixcoac           035 Tienda Plaza Coacalco           039 Mega Cuautitlan Izcalli           074 Bodega Tacuba           121 Tienda Ermita Iztapalapa           123 Bodega Azcapotzalco                                                                                                    | Visitas Semanales<br>3<br>6<br>3<br>2<br>1<br>2<br>2<br>3                                                                                                    | RESUMEN           Estadía Semanal           27:00           76:00           12:00           06:00           09:00           18:00           10:00           27:00                                                               | Visitas en el Periodo<br>39<br>78<br>39<br>26<br>13<br>26<br>26<br>26<br>39                                                                                                    | Total de Estadía<br>361:00<br>975:00<br>166:00<br>78:00<br>117:00<br>234:00<br>130:00<br>361:00                                                                                                    |  |  |  |
| Sucursal           008 Mega La Villa           016 Mega Mixcoac           035 Tienda Plaza Coacalco           035 Tienda Plaza Coacalco           067 Bodega Cuautitian Izcallii           074 Bodega Tacuba           121 Tienda Ermita Iztapalapa           123 Bodega Tuititian                                                                                                    | Visitas Semanales<br>3<br>6<br>3<br>2<br>1<br>2<br>2<br>2<br>3<br>3                                                                                                    | RESUMEN           Estadía Semanal           27:00           75:00           12:00           08:00           09:00           18:00           10:00           27:00           12:00                                               | Visitas en el Periodo<br>39<br>78<br>39<br>26<br>13<br>26<br>26<br>26<br>39<br>39<br>39                                                                                                    | Total de Estadía           351:00           975:00           156:00           78:00           117:00           234:00           130:00           351:00           156:00                                   |  |  |  |
| Sucursal           088 Mega La Villa           016 Mega Mixcoac           035 Tienda Plaza Coacalco           035 Mega Rojo Gomez           067 Bodega Cuautitan Izcalili           074 Bodega Tacuba           121 Tienda Ermita Iztapalapa           123 Bodega Accapotzalco           127 Bodega San Mateo                                                                                               | Visitas Semanales           3           6           3           2           1           2           2           3           6           3           6                                                                                                 | RESUMEN           Estadía Semanal           27:00           76:00           12:00           06:00           08:00           18:00           10:00           27:00           12:00           54:00                               | Visitas en el Periodo<br>39<br>78<br>39<br>26<br>13<br>26<br>26<br>26<br>39<br>39<br>78                                                                                                    | Total de Estadía           351:00           975:00           166:00           78:00           117:00           234:00           130:00           351:00           166:00           702:00                  |  |  |  |
| Sucursal           008 Mega La Villa           016 Mega Mixcoac           035 Tienda Plaza Coacalco           035 Mega Rojo Gomez           067 Bodega Rojo Gomez           067 Bodega Cuautitlan Izcalli           074 Bodega Tacuba           121 Tienda Ermita Iztapalapa           123 Bodega Azcapotzalco           127 Bodega Sultitlan           162 Mega San Mateo           163 Tienda Super Coapa | Visitas Semanales           3           6           3           2           1           2           3           3           6           3           6           3           6           3           6           2           3           6           2 | RESUMEN           Estadía Semanal           27:00           75:00           12:00           06:00           08:00           18:00           10:00           27:00           54:00           18:00                               | Visitas en el Periodo           39           78           39           26           13           26           26           39           39           78           39           78           26           39           39           26           39           39           39           26                                        | Total de Estadía           361:00           975:00           165:00           78:00           117:00           234:00           130:00           361:00           156:00           702:00           234:00 |  |  |  |
| Sucursal           008 Mega La Villa           016 Mega Mixcoac           035 Tienda Piaza Coacalco           039 Mega Rojo Gomez           067 Bodega Cuautitian Izcalli           074 Bodega Tacuba           121 Tienda Ermita Iztapalapa           123 Bodega Azcapotzalco           127 Bodega Tulitilan           182 Mega San Mateo           163 Tienda Super Coapa                                 | Visitas Semanales<br>3<br>6<br>3<br>2<br>1<br>2<br>2<br>2<br>3<br>3<br>6<br>2<br>Menu Anterior                                                                                                    | RESUMEN           Estadía Semanal           27:00           76:00           12:00           06:00           09:00           18:00           10:00           27:00           54:00           18:00           Registrar Comentano | Visitas en el Periodo           39           78           39           26           13           26           39           26           39           26           39           78           26           39           26           39           78           26           39           78           26           78           26 | Total de Estadía           361:00           975:00           166:00           78:00           117:00           234:00           130:00           361:00           156:00           702:00           234:00 |  |  |  |

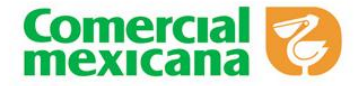

4. La opción de "Detalles" nos arroja la pantalla siguiente:

|    | TIME  | an |
|----|-------|----|
| TR | ACKER | 7  |
|    | MX    | ~  |

Folio del Acuerdo Comercial
2384

Registro Previo de Acuerdos Comerciales

| DATOS DEL PROVEEDOR                  |                                  |                 |                      |                                  |                                |             |  |  |
|--------------------------------------|----------------------------------|-----------------|----------------------|----------------------------------|--------------------------------|-------------|--|--|
| R.F.C Proveedor Nombre del Proveedor |                                  |                 |                      |                                  |                                |             |  |  |
| DLA8311288Y                          | 8                                |                 |                      | DISTRIBUID                       | ORA DE LACTEOS ALGIL SA DE CV. |             |  |  |
| Vigencia del Acuerdo Comercial       | Incio de Vigencia de<br>Comercia | el Acuerdo<br>I | Fin de Vigenc<br>Com | cia del Acuerdo División Sección |                                |             |  |  |
|                                      | 24/04/2015                       |                 | 23/07                | /2015                            | SIN DIVISION                   | SIN SECCION |  |  |
| Lugar de Contrato                    |                                  |                 |                      | a:                               |                                |             |  |  |
|                                      |                                  |                 |                      |                                  | 28/06/2015                     |             |  |  |

#### RESUMEN DETALLES

| Dueste Dremeteria | Cantidad | Talaia Misanaia | Tuisia Visconsia - Fin Visconsia |   |   |   | Día |   |   |   | Une day |    | dex   |       | Jamesda |
|-------------------|----------|-----------------|----------------------------------|---|---|---|-----|---|---|---|---------|----|-------|-------|---------|
| Puesto Promotoria | Cantidad | Inicio vigencia | Fin Vigencia                     | L | м | м | J   | v | S | D | Hrs de: | a: | y de: | d:    | Jornaua |
| Demostradores     | 1        | 24/04/2015      | 23/07/2015                       | Х |   |   |     |   |   |   | 07:00   |    |       | 16:00 | 09:00   |
| Demostradores     | 1        | 24/04/2015      | 23/07/2015                       |   | Х |   |     |   |   |   | 07:00   |    |       | 16:00 | 09:00   |
| Demostradores     | 1        | 24/04/2015      | 23/07/2015                       |   |   | Х |     |   |   |   | 07:00   |    |       | 16:00 | 09:00   |
| Demostradores     | 1        | 24/04/2015      | 23/07/2015                       |   |   |   |     | Х |   |   | 07:00   |    |       | 16:00 | 09:00   |
| Demostradores     | 1        | 24/04/2015      | 23/07/2015                       |   |   |   |     |   | Х |   | 07:00   |    |       | 16:00 | 09:00   |
| Demostradores     | 1        | 24/04/2015      | 23/07/2015                       |   |   |   |     |   |   | Х | 07:00   |    |       | 16:00 | 09:00   |

| Subtotal Promotoria                                      |  |  |  |  |  |  |  |  |
|----------------------------------------------------------|--|--|--|--|--|--|--|--|
| Visitas Semanales Visitas en el Periodo Total de Estadía |  |  |  |  |  |  |  |  |
| 6 78 702:00                                              |  |  |  |  |  |  |  |  |

| 169 Tienda Super Coapa |          |                 |              |     |        |   |   |   |         |   |         |    |       |       |         |
|------------------------|----------|-----------------|--------------|-----|--------|---|---|---|---------|---|---------|----|-------|-------|---------|
|                        |          |                 |              |     |        |   |   |   |         |   |         |    |       |       |         |
| Durante Durante de     | Contidod | Inicia Vigoncia | Día          |     |        |   |   |   | Une day |   |         |    | 2     |       |         |
| Puesto Promotoria      | Cantiuau | Inclo vigencia  | rin vigencia | L   | м      | м | J | v | S       | D | nis de: | a. | y de: | a.    | Jornaua |
| Promotores             | 1        | 24/04/2015      | 23/07/2015   |     |        | Х |   |   |         |   | 07:00   |    |       | 16:00 | 09:00   |
| Promotores             | 1        | 24/04/2015      | 23/07/2015   |     |        |   |   |   | Х       |   | 07:00   |    |       | 16:00 | 09:00   |
|                        |          |                 |              |     |        |   |   |   |         |   |         |    |       |       |         |
|                        |          |                 | Subtotal D   | rom | otoria |   |   |   |         |   |         |    |       | -     |         |

| Subtotal Promotoria   |                                                  |                  |  |  |  |  |  |  |  |  |  |  |
|-----------------------|--------------------------------------------------|------------------|--|--|--|--|--|--|--|--|--|--|
| Visitas Semanales     | Visitas en el Periodo                            | Total de Estadía |  |  |  |  |  |  |  |  |  |  |
| 2                     | 26                                               | 234:00           |  |  |  |  |  |  |  |  |  |  |
|                       |                                                  |                  |  |  |  |  |  |  |  |  |  |  |
| 198 Bodega Iztapalapa |                                                  |                  |  |  |  |  |  |  |  |  |  |  |
|                       |                                                  |                  |  |  |  |  |  |  |  |  |  |  |
| NA.                   | anu Antorior Pogietrar Comontario Imprimir Acuar | do               |  |  |  |  |  |  |  |  |  |  |

Encontrará información detallada por sucursal, tipo de puesto, horarios, y días de la semana en la que el personal externo acudirá a realizar sus actividades; al final encontrarán opciones para:

- Regresar al Menú Anterior
- Registrar un comentario de incumplimiento por parte de algún promotor para que lo visualice el área de Compras
- Imprimir el Acuerdo Comercial para tenerlo físicamente

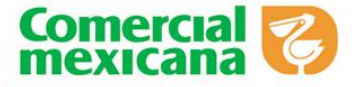

5. Cuando se registra un acuerdo comercial por default inicia con el estatus "En captura".

|          |                       | •                     |                    | C          | Ver Criterios          | de la        | ().s.                   | 1 -                      |          | 2             |              |
|----------|-----------------------|-----------------------|--------------------|------------|------------------------|--------------|-------------------------|--------------------------|----------|---------------|--------------|
| ACUERDOS |                       |                       |                    |            | 01711 000 BE 101/EBB00 | A01158011 57 | •                       |                          |          |               |              |
| No       | Fecha Ini<br>Vigencia | Fecha Fin<br>Vigencia | Cadena             | Núm.Acuero | Acuerdo                | Estatus      | Vigencia del<br>acuerdo | Envio<br>para<br>Autoria | Eliminar | Autorenovació | Comentario   |
| 1        | 13/05/2015            | 19/05/2015            | COMERCIAL MEXICANA | 2409       | ISC-ABARROTES-ABARRO   | EN CAPTURA   | SEMANAL                 | ଇ                        | 0        |               |              |
| 2        | 13/05/2015            | 19/05/2015            | COMERCIAL MEXICANA | 2408       | ISC-ALIMENTACIÄ?N-AL   | AUTORIZADO   | SEMANAL                 |                          |          | Desactivado   | Ver/Capturar |
| 3        | 13/05/2015            | 19/05/2015            | COMERCIAL MEXICANA | 2407       | ISC-0 TODAS LAS DIVI   | RECHAZADO    | SEMANAL                 |                          | 0        |               | Ver/Capturar |
| 4        | 12/05/2015            | 11/07/2015            | COMERCIAL MEXICANA | 2405       | ISC-0 TODAS LAS DIVI   | AUTORIZADO   | BIMESTRAL               |                          |          | Activado      | Ver/Capturar |
| 5        | 12/05/2015            | 11/06/2015            | COMERCIAL MEXICANA | 2405       | ISC-0 TODAS LAS DIVI   | AUTORIZADO   | MENSUAL                 |                          |          | Activado      | Ver/Capturar |
| 6        | 12/05/2015            | 11/07/2015            | COMERCIAL MEXICANA | 2404       | ISC-0 TODAS LAS DIVI   | AUTORIZADO   | BIMESTRAL               |                          |          | Activado      | Ver/Capturar |
| 7        | 12/05/2015            | 18/05/2015            | COMERCIAL MEXICANA | 2402       | ISC-0 TODAS LAS DIVI   | AUTORIZADO   | SEMANAL                 |                          |          | Activado      | Ver/Capturar |
| 8        | 12/05/2015            | 11/11/2015            | COMERCIAL MEXICANA | 2401       | ISC-0 TODAS LAS DIVI   | AUTORIZADO   | SEMESTRAL               |                          |          | Activado      | Ver/Capturar |
| 9        | 12/05/2015            | 11/06/2015            | COMERCIAL MEXICANA | 2400       | ISC-0 TODAS LAS DIVI   | AUTORIZADO   | MENSUAL                 |                          |          | Activado      | Ver/Capturar |
| 10       | 12/05/2015            | 11/08/2015            | COMERCIAL MEXICANA | 2399       | ISC-0 TODAS LAS DIVI   | AUTORIZADO   | TRIMESTRAL              |                          |          | Activado      | Ver/Capturar |
| 11       | 12/05/2015            | 11/06/2015            | COMERCIAL MEXICANA | 2398       | ISC-0 TODAS LAS DIVI   | AUTORIZADO   | MENSUAL                 |                          |          | Activado      | Ver/Capturar |
| 12       | 12/05/2015            | 11/08/2015            | COMERCIAL MEXICANA | 2397       | ISC-0 TODAS LAS DIVI   | AUTORIZADO   | TRIMESTRAL              |                          |          | Activado      | Ver/Capturar |
| 13       | 12/05/2015            | 11/06/2015            | COMERCIAL MEXICANA | 2395       | ISC-0 TODAS LAS DIVI   | AUTORIZADO   | MENSUAL                 |                          |          | Activado      | Ver/Capturar |
| 14       | 12/05/2015            | 11/06/2015            | COMERCIAL MEXICANA | 2394       | ISC-0 TODAS LAS DIVI   | AUTORIZADO   | MENSUAL                 |                          |          | Desactivado   | Ven/Capturar |
| 15       | 12/05/2015            | 11/06/2015            | COMERCIAL MEXICANA | 2393       | ISC-0 TODAS LAS DIVI   | AUTORIZADO   | MENSUAL                 |                          |          | Activado      | Ver/Capturar |

 Si el usuario está de acuerdo con los datos capturados se presiona el botón de "Envió de autorización" para que el comprador pueda validar el documento y autorizar el acuerdo para iniciar con la medición.

| ACUERDOS |                       |                       |                    |            | Acción                | de acuerdo comer | cial                    |                          |          |               |              |
|----------|-----------------------|-----------------------|--------------------|------------|-----------------------|------------------|-------------------------|--------------------------|----------|---------------|--------------|
| No       | Fecha Ini<br>Vigencia | Fecha Fin<br>Vigencia | Cadena             | Núm.Acuere | Acuerdo               | Estatus          | Vigencia del<br>acuerdo | Envio<br>para<br>Autori: | Eliminar | Autorenovació | Comentario   |
| 1        | 13/05/2015            | 19/05/2015            | COMERCIAL MEXICANA | 2409       | ISC-ABARROTE S-ABARRO | EN CAPTURA       | SEMANAL                 | 5                        | 0        |               |              |
| 2        | 13/05/2015            | 19/05/2015            | COMERCIAL MEXICANA | 2408       | ISC-ALIMENTACIÄ?N-AL  | AUTORIZADO       | SEMANAL                 |                          |          | Desactivado   | Ver/Capturar |
| з        | 13/05/2015            | 19/05/2015            | COMERCIAL MEXICANA | 2407       | ISC-0 TODAS LAS DIVI  | RECHAZADO        | SEMANAL                 |                          | 0        |               | Ver/Capturar |
| 4        | 12/05/2015            | 11/07/2015            | COMERCIAL MEXICANA | 2406       | ISC-0 TODAS LAS DIVI  | AUTORIZADO       | BIMESTRAL               |                          |          | Activado      | Ver/Capturar |
| 5        | 12/05/2015            | 11/06/2015            | COMERCIAL MEXICANA | 2405       | ISC-0 TODAS LAS DIVI  | AUTORIZADO       | MENSUAL                 |                          |          | Activado      | Ver/Capturar |
| 6        | 12/05/2015            | 11/07/2015            | COMERCIAL MEXICANA | 2404       | ISC-0 TODAS LAS DIVI  | AUTORIZADO       | BIMESTRAL               |                          |          | Activado      | Ver/Capturar |
| 7        | 12/05/2015            | 18/05/2015            | COMERCIAL MEXICANA | 2402       | ISC-0 TODAS LAS DIVI  | AUTORIZADO       | SEMANAL                 |                          |          | Activado      | Ver/Capturar |
| ^        | 40.05.0045            |                       |                    | 2104       | 100 0 700 101 10000   | 1170077100       | 001 (0070 A)            |                          |          | 1 A A A       | 14.16.14     |

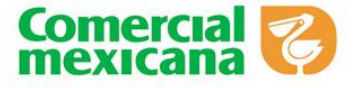

7. Una vez realizada esta acción envía una alerta indicando la autorización del envió con el folio para que sea visualizado por el comprador.

| CUERDOS |                       |                       |                    |            |                                           |                        |                         |                          |          |               |              |  |  |
|---------|-----------------------|-----------------------|--------------------|------------|-------------------------------------------|------------------------|-------------------------|--------------------------|----------|---------------|--------------|--|--|
| No      | Fecha Ini<br>Vigencia | Fecha Fin<br>Vigencia | Cadena             | Núm.Acuer  | Acuerdo                                   | Estatus                | Vigencia del<br>acuerdo | Envio<br>para<br>Autori: | Eliminar | Autorenovació | Comentario   |  |  |
| 1       | 13/05/2015            | 19/05/2015            | COMERCIAL MEXICANA | 2409       | ISC-ABARROTE S-ABARRO                     | EN CAPTURA             | SEMANAL                 | S                        | $\odot$  |               |              |  |  |
| 2       | 13/05/2015            | 19/05/2015            | COMERCIAL MEXICANA | 2408       | ISC-ALIMENTACIÂ?N-AL                      | AUTORIZADO             | SEMANAL                 |                          |          | Desactivado   | Ver/Capturar |  |  |
| 3       | 13/05/2015            | 19/05/2015            | COMERCIAL MEXICANA | 2407       | ISC-0 TODAS LAS DIVI                      | RECHAZADO              | SEMANAL                 |                          | 0        |               | Ver/Capturar |  |  |
| 4       | 12/05/2015            | 11/07/2015            | COMERCIAL MEXICANA | - Merisaje | ue pagina web                             |                        |                         |                          |          | Activado      | Ver/Capturar |  |  |
| 5       | 12/05/2015            | 11/06/2015            | COMERCIAL MEXICANA |            | 🚡 Esta seguro que desea envíar el acua    | erdo al comprador para | a su                    |                          |          | Activado      | Ver/Capturar |  |  |
| 6       | 12/05/2015            | 11/07/2015            | COMERCIAL MEXICANA |            | autorización.<br>Acuerdo Comercial : 2409 |                        |                         |                          |          | Activado      | Ver/Capturar |  |  |
| 7       | 12/05/2015            | 18/05/2015            | COMERCIAL MEXICANA |            |                                           |                        |                         |                          |          | Activado      | Ver/Capturar |  |  |
| 8       | 12/05/2015            | 11/11/2015            | COMERCIAL MEXICANA |            |                                           | Aceptar Ca             | ncelar                  |                          |          | Activado      | Ver/Capturar |  |  |
| 9       | 12/05/2015            | 11/06/2015            | COMERCIAL MEXICANA |            |                                           |                        |                         |                          |          | Activado      | Ver/Capturar |  |  |
| 10      | 12/05/2015            | 11/08/2015            | COMERCIAL MEXICANA | 2399       | ISC-0 TODAS LAS DIVI                      | AUTORIZADO             | TRIMESTRAL              |                          |          | Activado      | Ver/Capturar |  |  |
| 11      | 12/05/2015            | 11/06/2015            | COMERCIAL MEXICANA | 2398       | ISC-0 TODAS LAS DIVI                      | AUTORIZADO             | MENSUAL                 |                          |          | Activado      | Ver/Capturar |  |  |
| 12      | 12/05/2015            | 11/08/2015            | COMERCIAL MEXICANA | 2397       | ISC-0 TODAS LAS DIVI                      | AUTORIZADO             | TRIMESTRAL              |                          |          | Activado      | Ver/Capturar |  |  |

8. Cambiando de estatus a **"Pendiente de autorizar"** por el comprador, con el botón de eliminar quita el acuerdo para desechar el documento capturado.

|       |                |               | •                     | RACKER &           | C         | Ver Circeitos         |                           |                         |                        |          |               |              |
|-------|----------------|---------------|-----------------------|--------------------|-----------|-----------------------|---------------------------|-------------------------|------------------------|----------|---------------|--------------|
| ACUER | DOS            |               |                       |                    |           | CATALOGO DE ACUERDOS  | COMERCIALES               |                         |                        |          |               |              |
| No    | 0 Fech<br>Vige | a Ini<br>ncia | Fecha Fin<br>Vigencia | Cadena             | Núm.Acuer | Acuerdo               | Estatus                   | Vigencia del<br>acuerdo | Envio<br>para<br>Autor | Eliminar | Autorenovació | Comentario   |
| 1     | 13/05          | /2015         | 19/05/2015            | COMERCIAL MEXICANA | 2409      | ISC-ABARROTE S-ABARRO | PENDIENTE DE<br>AUTORIZAR | SEMANAL                 |                        |          |               | Ver/Capturar |
| 2     | 13/05          | /2015         | 19/05/2015            | COMERCIAL MEXICANA | 2408      | ISC-ALIMENTACIĂ?N-AL  | AUTORIZADO                | SEMANAL                 |                        |          | Desactivado   | Ver/Capturar |
| 3     | 13/05          | /2015         | 19/05/2015            | COMERCIAL MEXICANA | 2407      | ISC-0 TODAS LAS DIVI  | RECHAZADO                 | SEMANAL                 |                        | $\odot$  |               | Ver/Capturar |
| 4     | 12/05          | /2015         | 11/07/2015            | COMERCIAL MEXICANA | 2406      | ISC-0 TODAS LAS DIVI  | AUTORIZADO                | BIMESTRAL               |                        |          | Activado      | Ver/Capturar |
| 5     | 12/05          | /2015         | 11/06/2015            | COMERCIAL MEXICANA | 2405      | ISC-0 TODAS LAS DIVI  | AUTORIZADO                | MENSUAL                 |                        |          | Activado      | Ver/Capturar |
| 6     | 12/05          | /2015         | 11/07/2015            | COMERCIAL MEXICANA | 2404      | ISC-0 TODAS LAS DIVI  | AUTORIZADO                | BIMESTRAL               |                        |          | Activado      | Ver/Capturar |
| 7     | 12/05          | /2015         | 18/05/2015            | COMERCIAL MEXICANA | 2402      | ISC-0 TODAS LAS DIVI  | AUTORIZADO                | SEMANAL                 |                        |          | Activado      | Ver/Capturar |
| 8     | 12/05          | /2015         | 11/11/2015            | COMERCIAL MEXICANA | 2401      | ISC-0 TODAS LAS DIVI  | AUTORIZADO                | SEMESTRAL               |                        |          | Activado      | Ver/Capturar |
| 9     | 12/05          | /2015         | 11/06/2015            | COMERCIAL MEXICANA | 2400      | ISC-0 TODAS LAS DIVI  | AUTORIZADO                | MENSUAL                 |                        |          | Activado      | Ver/Capturar |

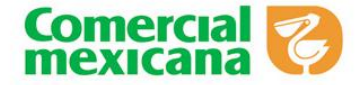

### Normas de conducta del personal externo

Toda persona que realice funciones de promotor, demostrador (a), supervisor o transportista debe adherirse a las <u>normas de conducta</u>, seguridad e higiene del grupo Comercial Mexicana.

- El personal externo debe conducirse con probidad, honradez y mostrar respeto para clientes, compañeros y personal interno de Comercial Mexicana, buscando siempre conducirse con rectitud y actitud de servicio.
- Todos los colaboradores de las sucursales, deben garantizar el mismo grado de respeto y cordialidad hacia el personal externo que presta sus servicios en nuestras instalaciones y están sujetos a las mismas exigencias.
- Las faltas cometidas en contra de las personas o bienes de Comercial Mexicana pueden dar como resultado que se solicite el cambio del personal que presta su servicio o la salida definitiva de las tiendas.

### Motivos para solicitar un cambio del personal externo

- 1. Retardos y/o faltas constantes de manera injustificada de acuerdo a la información proporcionada por el proveedor en el convenio de apoyo del personal externo.
- No desarrollar las <u>actividades de apoyo</u> del personal externo para las cuales fue requerido.
- 3. No usar el Equipo de Protección Personal necesario para el desarrollo de sus actividades y/o código de vestir señalado.

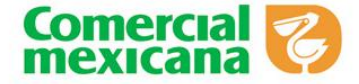

- No aplicar las normas de conducta y las de seguridad e higiene del grupo Comercial Mexicana.
- 5. Negarse a atender a un cliente dentro del departamento donde presta sus servicios.

### Faltas graves que ameritan la salida del personal externo

Las <u>faltas graves</u> descritas a continuación tienen como consecuencia la salida del personal externo y son documentadas a través del boletín de personal externo. Se consideran instalaciones de la sucursal cualquier área de piso de venta, bodegas, andén de recibo, oficinas y estacionamiento.

- La presentación de documentos falsos para ingresar a prestar sus servicios en Comercial Mexicana.
- Incurrir en faltas de probidad u honradez, actos de violencia, amagos, injurias o malos tratamientos en contra de un cliente, trabajador o directivo de Comercial Mexicana dentro o fuera de las instalaciones donde presta su servicio.
- Incurrir en las mismas faltas señaladas en el párrafo anterior en contra de un proveedor o representante de éste, siempre y cuando suceda dentro de las instalaciones donde preste su servicio.
- 4. Ocasionar daños materiales imputables a su imprudencia, descuido inexcusable o negligencia que ponga en riesgo los bienes, la seguridad del establecimiento o las personas que se encuentran en él.
- Revelar secretos de fabricación o dar a conocer asuntos de carácter reservado en perjuicio del negocio.

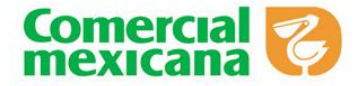

- 6. Concurrir a prestar sus servicios en estado de embriaguez o bajo la influencia de alguna droga, salvo que esta última sea prescrita por un médico y se haya informado antes del inicio de las labores al Jefe del Departamento donde preste sus servicios.
- Consumir alcohol o drogas deliberadamente dentro de las instalaciones de la sucursal donde preste sus servicios.
- Cometer actos inmorales o de hostigamiento y/o acoso sexual en contra de cualquier persona en el establecimiento.
- 9. No cumplir con las normas de seguridad e higiene del establecimiento que ponga en riesgo la seguridad y salud de cualquier persona en el establecimiento.

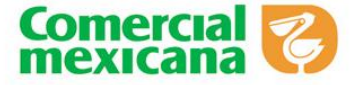

## Información para denunciar o manifestar quejas de Comercial Mexicana

### Datos de contacto para reportar incidencias:

- 5270-9990 ó 01-800-523-6701
- auditor@mail.comerci.com.mx

### Modalidades para generar reportes:

- Abierto: Sin restricciones sobre los datos proporcionados de la empresa o persona que efectúa la denuncia.
- **Confidencial:** Solicitando que los datos de la empresa o persona que denuncia sean manejados de manera confidencial, exclusivamente por Auditoría Corporativa.

### Datos a considerar para reportar incidencia

Nombre y posición en la empresa de la o las personas señaladas del incumplimiento.

- Fecha en que se identificó el incumplimiento.
- Detalle sobre el incumplimiento (qué, cómo, cuándo, dónde, frecuencia).
- Qué elementos o evidencia existe para iniciar la investigación.

Cualquier persona que haga un uso indebido de los Reportes de Incumplimiento y las herramientas puestas a disposición para la comunicación de reportes de incumplimiento, se hará acreedora a las sanciones respectivas.

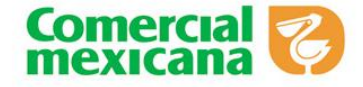

## <u>Dudas</u>

Si existe alguna duda para llevar a cabo esta nueva modalidad de "Control e Ingreso de Personal Externo" comunicarse a la Subgerencia de Presupuestos y Resultados de Compras al 5270 – 9187 ó 5270 – 9526

## ATENTAMENTE

## COMERCIAL MEXICANA, S.A DE C.V